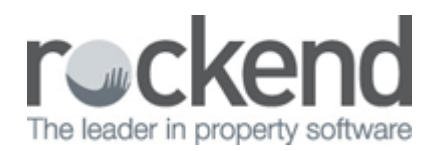

## How to do an SMS merge in REST Professional

## Overview

You are able to send SMS messages through REST Professional providing you have a service provider. Microsoft word sends a series of emails to your service provider. The SMS service provider picks up the mobile number from the email and automatically forward the text message.

**NOTE:** This document should be used for all service providers other then Edgility/RockendSMS.

If using Edgility/Rockendsms as your service provider please see document <u>RockendSMS Enhanced</u> <u>Integration in REST Professional Version 14</u>

This document will cover:

- How to send an SMS via the Owner/Tenant card
- How to send a Bulk SMS

How to send an SMS via the Owner or Tenant card

- 1. Go to Files > Owner/Tenant
- 2. Enter the alpha index of the required owner/tenant and press Enter
- 3. Click on the mobile icon and SMS message box will pop up
- 4. Type the required message. The SMS field will allow up to 160 characters
- 5. To save to diary, ensure Add Diary Item is ticked
- 6. Click on Send SMS-F12

| Alpha index AFI<br>Name Be<br>Genesal Pay<br>Address<br>Contact<br>Salutation<br>Home<br>Work<br>Fax<br>Mobile<br>E-mail<br>Spit payme<br>% amount re | FLECK     Active       n Attrack & Jenniter Gamer     Image: Construction of the state of the state of t | Cancel - ESC<br>Action - F1<br>Clear - F2<br>Delete - F3<br>Add Mode - F4<br>Search - F7<br>Last Edita - F9<br>UK - F12 | ¥ 51 | MS Message to<br>Enter SMS Mes<br>Mr Affleck & M<br>home has been | 040000000 - Be<br>sage to 0400000<br>s Gamer, Please t<br>n booked for Satu<br>em | n Affleck & Jen<br>000 - Ben Affleck<br>be advised that a<br>rday 9 - 9.45am. | nifer Garner<br>Jennifer Garner<br>n open<br>Thank you. | Remaining<br>Cancel - E<br>Send SMS - | 49<br>SC<br>F12 |
|----------------------------------------------------------------------------------------------------|----------------------------------------------------------------------------------------------------|----------------------------------------------------------------------------------------------------|------|-------------------------------------------------------------------|-----------------------------------------------------------------------------------|-------------------------------------------------------------------------------|---------------------------------------------------------|---------------------------------------|-----------------|
| REST Professio                                                                                                    | nal<br>IS Message to Ben Affleck & Jennifer Garner sent and recorded                                                                                                    |                                                                                                    |      |                                                                   |                                                                                   |                                                                               |                                                         |                                       |                 |

This will be sent via Microsoft Outlook and a copy will appear in your sent items.

## How to send a Bulk SMS

- 1. Go to Other > Print letters / Mail Merge
- 2. Merge with Select Owner or Tenant as required
- 3. Type of Letter Select the type of letter required from the drop down menu
- 4. Filter Select Valid under the Mobile Number selection
- 5. Selection Select All, Range or Select Owner/Tenants as required
- 6. Output Select SMS
- 7. Click on **browse** and select the SMS merge template
- 8. If you wish to record this on the tenant's ledger if doing a tenant SMS, tick the **Update tenant history** box
- 9. If you wish to save this to document management select the required fields as required
- 10. Click on **Preview-F11**

| Print Letters /               | Mail Merge               |                       |                   |               |
|-------------------------------|--------------------------|-----------------------|-------------------|---------------|
| Merge with                    | Tenant •                 | Filter<br>Americ Date | 16/11/2015        | •             |
| Type of Letter                | Breach -                 | Use effective         | areas             |               |
| Contact                       | Accounts                 | OR Days in Arrea      | n 1 to 999        |               |
| Manager                       | Al                       | Email address         | AI •              |               |
| Property Type                 | AI -                     | Mobile number         | Valid •           |               |
| Sort and filte                | r by Area Code Area Code | Include Vacated       | Hent + Invoices * |               |
| All                           | -                        |                       |                   |               |
| Selection                     |                          |                       |                   |               |
| Status                        | Active •                 |                       | Property order    |               |
| IA 😟                          |                          |                       |                   |               |
| Range                         | Start at Alpha Index     |                       |                   |               |
| Select                        | Finish-at.Alpha Index    | v                     |                   |               |
| Output                        |                          |                       |                   | ~             |
| O Mail Merge                  | Letter name              |                       |                   | <b>^</b>      |
| Enal                          | New document             |                       |                   | Cancel - ESC  |
| SMS<br>ADI Error              | C:\REST\Database\Word    | Minear:/SMSMerge.DO   | C Browse          | L.P.          |
| <ul> <li>Realworks</li> </ul> |                          | Document Manageme     | and .             | Preyiew - F11 |
| REI Forma Li                  | ve P                     | $\checkmark$          |                   |               |
|                               |                          |                       |                   | Stat-F12      |

11. Ensure you review the list of owners/tenants that have appeared in the SMS Preview to ensure they are all correct and you are happy with the list and click **Next** 

| Abha     | Name               | Property Alpha | Include |     |              |
|----------|--------------------|----------------|---------|-----|--------------|
| ALEAJ    | Jeosica Alba       | LOUISA16/7     | ×       |     | Select All   |
| ANISTONJ | Jenniter Aniston   | GIESON40/4     | 1       |     |              |
| BERNALG  | Gael Garcia Bernal | GIESON40/2     | 1       |     |              |
| BLOOMO   | Orlando Bloom      | H05K14/28      | ×       | u . |              |
| CLOONEY  | George Clooney     | GALL24         | ×       | п.  |              |
| COOPERS  | Sheldon Cooper     | WHARF22        | 8       |     |              |
| CRUZP    | Penelope Cruz      | LAVE25         |         |     |              |
| DAMONIM  | Matt Damon         | HUD/S0N10/2    |         | ш.  |              |
| DAVIDC   | Craig Diavid       | KENT78/207     | 2       |     |              |
| DAVISG   | Geena Diavis       | GIESON40/3     | 1       |     |              |
| DEPPJ    | Johnny Depp        | W/LDE3A        | 1       |     |              |
| DIESEL   | Vin Diesel         | JONES43        | ×       |     |              |
| DIRTYHAR | Beyonce Knowles    | CR0WN42        | 8       |     |              |
| FEYT     | Tina Fey           | GIBSON40/1     |         |     | ~            |
| FOXM     | Matthew Fox        | BR0525/5       |         |     | Current For  |
| FREEMANC | Ms Cathy Freeman   | WARA10/1       |         |     | Parcel - Ept |
| GREENEC  | Cleaver Greene     | TRAF264        | 1       |     |              |
| GYLLENJ  | Jake Gylenhaal     | WELLS19        | 4       | -   | Next         |

12. Completely **Exit** the WORD Document by clicking on the red **X** up the top right hand side in word

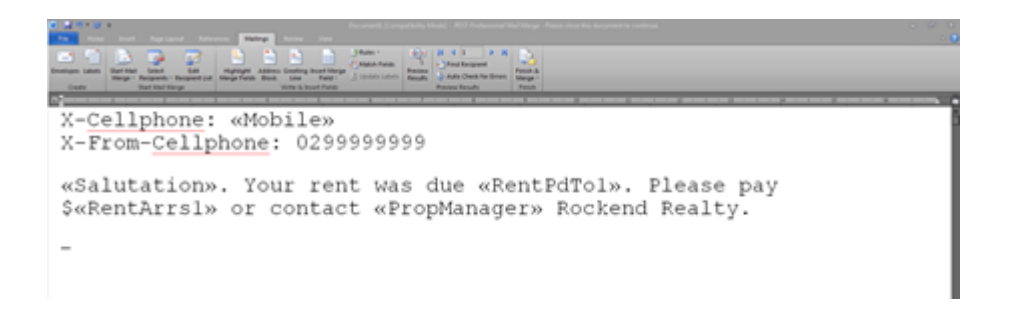

13. REST Professional will now prompt you with a message "Do you want to send these emails/SMS messages?" Click **Yes** 

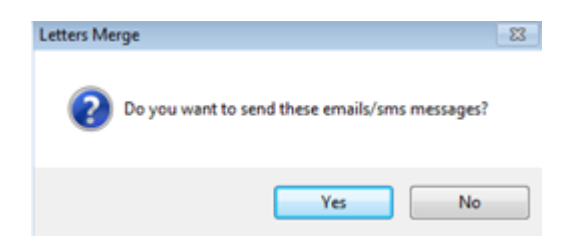

14. REST Professional will then prompt you "Do you want to put this into document management". Click on **Yes** if you would like the SMS message document to be saved in document management.

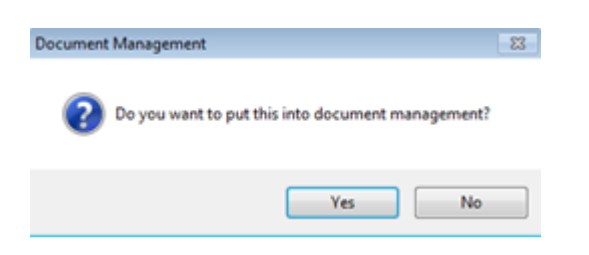

15. A message will now appear advising "All letters were Emailed successfully" Click **OK** 

This will now be sent via the SMTP (if setup) or Microsoft Outlook to your service provider. If using an SMTP a copy of the emails will be sent to the inbox of the sent items email address listed in the **System Options > SMTP** tab or if using Microsoft Outlook a copy of these will appear in your sent items.

02/02/2016 10:59 am AEDT